## How to Save & Load a txt File CNC System

➔ Problem: After you generated a txt cutting file by ARCBRO Nesting software, you can transfer this file into CNC system by USB;

## Problem analysis:

Solution: Here is the steps of how to Save/Load a txt file into CNC system from USB:

Step1: Import the USB into cutting machine; Press F3 (EDIT) from the main interface, Press F6

(USB):

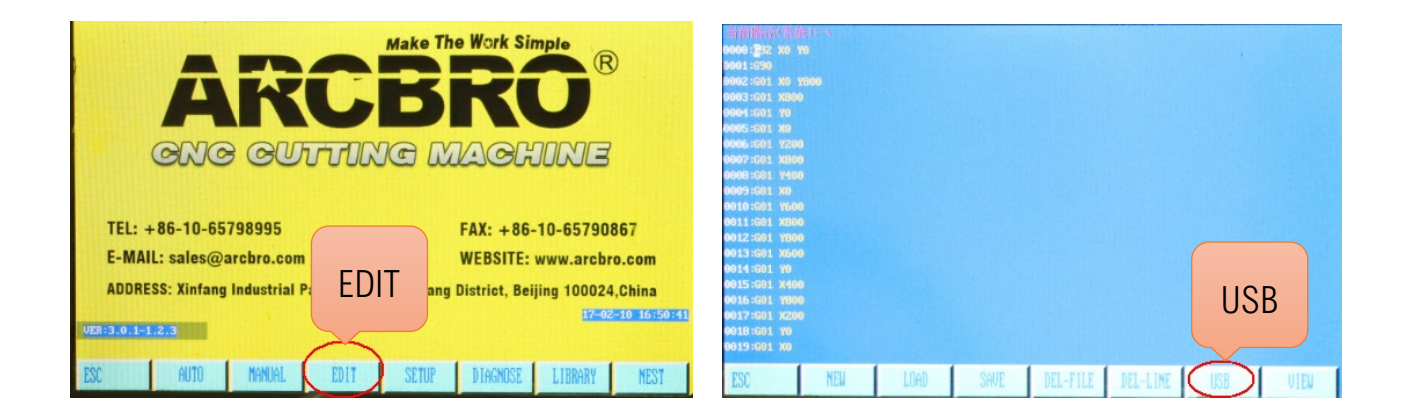

Step2: Then F1 (LOAD), Select the file you want then Press F1 (COPY).

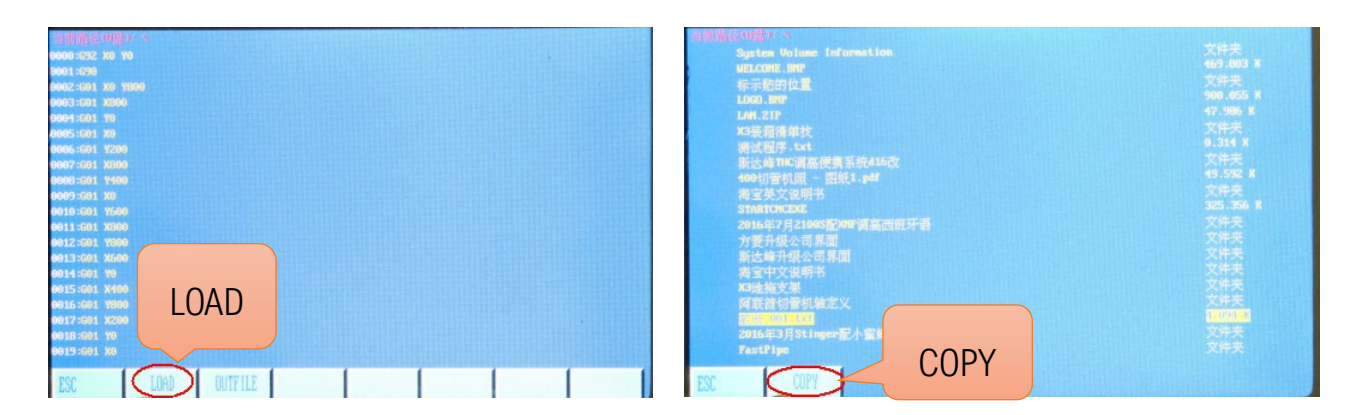

Step3:--This file is already saved into the system now for future usage.

## Service Support Spirit

Step4: Now you can press ESC back to EDIT interface, Press F1[LOAD] to select this file from system memory disc, Press ENTER button to confirm this selection, and press ESC, then press F1 to enter [AUTO] interface, Press VIEW, you can preview this file pattern and start to cut.

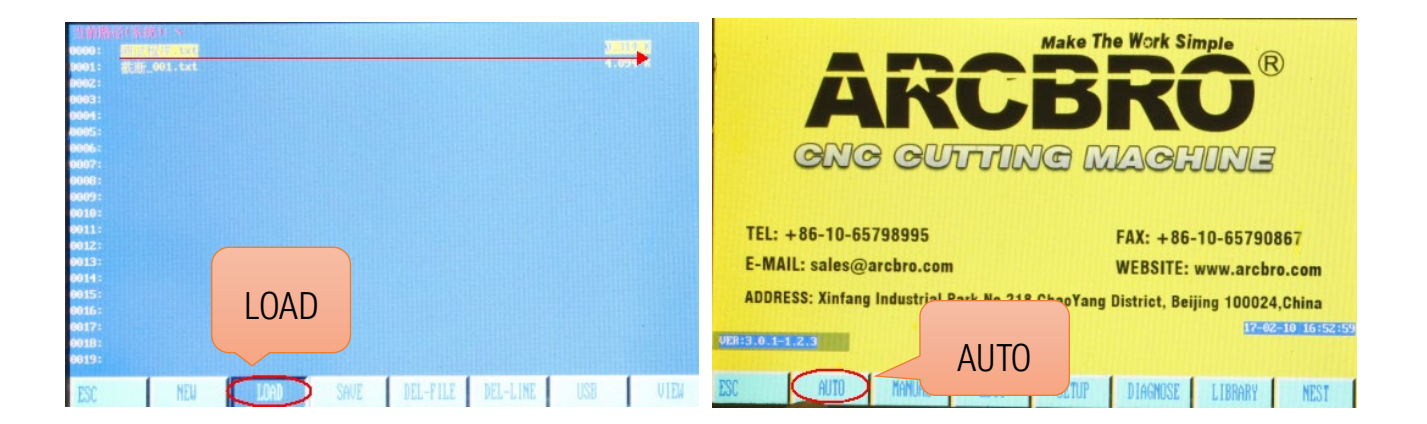

Make Work Simple